附件2:

## 教师教学日志填写操作手册

- 1. 进入教务管理系统 http://ehall.sanyedu.com/new/index.html
- 2. 登录账户(若有 X,请用大写)。
  - 专任教师:账号:工号;密码:身份证后6位
  - 兼职教师:账号:身份证后8位,密码:身份证后6位

3. 在主界面输入"教学日志管理",并点击进入

| (A)<br>BANY | 谢南三一工业职业技术学院 🎢 |                         | 9 |
|-------------|----------------|-------------------------|---|
| 最近使         | П              | N5/M2 (199) (199) (192) |   |
|             | 教师资源中心         |                         |   |
|             | 成绩录入           | <b>建建的准</b> (1) G 进行调谐  |   |
|             | 排课管理           |                         | ľ |
|             | 我的课表           | M R PACE                |   |
| 6           | 成領管理           |                         |   |
|             | 商品预定管理         |                         |   |
|             | 在校生基本信息管理      |                         |   |
|             | 汗軟结果直着         |                         |   |
|             | 我的教学任务         |                         |   |
|             | 调课管理           |                         |   |
|             |                |                         |   |
|             |                |                         |   |

4. 根据课程信息,授课后当天内点击进入页面,填写相关情况,并点击"提交"。

| 輸入课程号        | /课程名                     |           | 搜索                      | [高级搜索]         |         |         |
|--------------|--------------------------|-----------|-------------------------|----------------|---------|---------|
| 学期: 2020     | 年春季                      | *         |                         |                |         |         |
| 如何[/月工1923   |                          |           |                         |                |         |         |
| 操作           | 开课单位                     | 课序号       | 学年学期                    | 课程号            | 课程名     | 课程性质    |
| 操作<br>直写教学日志 | 5<br><b>开课单位</b><br>双创中心 | 课序号<br>30 | <b>学年学期</b><br>2020年 春季 | 课程号<br>1011228 | 课程名创业基础 | 课程性质必修课 |

| 教学日      | 志填写                                  |  |      |                   |    |      |     |     |      |  | × |
|----------|--------------------------------------|--|------|-------------------|----|------|-----|-----|------|--|---|
| Q、请编入    | 、周次                                  |  |      | 10:50 (855538:50) |    |      |     |     |      |  |   |
| ARC200 : | 请远择                                  |  | *    |                   |    |      |     |     |      |  |   |
| 审核状态:    | 请选择                                  |  | -    |                   |    |      |     |     |      |  |   |
| ○奈教編 [3] | [空後]集]                               |  |      |                   |    |      |     |     |      |  |   |
| 新行均能     | ···································· |  |      |                   |    |      |     |     |      |  |   |
| 漂白       |                                      |  | 结束节次 | 地点                | 教师 | 老师姓名 | 课程号 | 课程名 | 审核状态 |  |   |
|          |                                      |  |      |                   |    |      |     |     |      |  |   |
|          |                                      |  |      |                   |    |      |     |     |      |  |   |
|          |                                      |  |      |                   |    |      |     |     |      |  |   |
|          |                                      |  |      |                   |    | 没有数据 |     |     |      |  |   |
|          |                                      |  |      |                   |    |      |     |     |      |  |   |
|          |                                      |  |      |                   |    |      |     |     |      |  |   |
|          |                                      |  |      |                   |    |      |     |     |      |  |   |

|                |        |         |      |      |   |    |     |        | ni. | WRIH - |
|----------------|--------|---------|------|------|---|----|-----|--------|-----|--------|
| 教学日志维护         | 新建教学日志 |         |      |      |   |    |     | ×      |     |        |
| <b>幼</b> 学口士博定 | 周次     | 1       | 星期   | 请选择  | Ŧ | 日期 |     |        |     | ×      |
| fx于口心惧与        | 开始节次   | 请选择 ▼   | 结束节次 | 请选择  | * | 地点 | 请远择 | *      |     |        |
| Q、请输入周次        | 课程号    | 1011228 | 课程名  | 创业基础 |   |    |     |        |     |        |
| 星期: 请选择        | 内容     |         |      |      |   |    |     |        |     |        |
| 审核状态: 请选择      |        |         |      |      |   |    |     |        |     |        |
| 0条数据(清空搜索)     |        |         |      |      |   |    |     | 0/1000 |     |        |
| 新增             | 作业     |         |      |      |   |    |     |        |     |        |
| 操作 周次 星期       |        |         |      |      |   |    |     |        | 课程名 | 审核状态   |
|                |        |         |      |      |   |    |     | 0/1000 |     |        |
|                | 出勤情况   |         |      |      |   |    |     |        |     |        |
|                |        |         |      |      |   |    |     |        |     |        |
|                |        |         |      |      |   |    |     | 0/1000 |     |        |
|                | 课堂纪律   |         |      |      |   |    |     |        |     |        |
|                |        |         |      |      |   |    |     |        |     |        |
|                |        |         |      |      |   |    |     | 0/1000 |     |        |

附件3:

# 学习委员教学日志审核操作手册

1.登录教务管理系统 http://ehall.sanyedu.com

账号: 学号 初始密码: 身份证号后6位

2.点击"教学日志管理"模块

| SANY | 湖南三一工业职业技术学院 <sub></sub> 🖌 |    | 历史・教学日志 く 关闭推奏                                           |
|------|----------------------------|----|----------------------------------------------------------|
| 最近使  | П                          | 服务 | 房船也 全部 (新帝) (李生)                                         |
| G    | 成绩查询                       | 服务 | B关别 全部 其他服务 (科研服务)(教务服务 (移动)(学工服务)(平台基础)(迪尔服务)(人事)(公共服务) |
|      | 网上评教                       | 19 | <b>及麦结果 (1)   C</b> 清空烘果                                 |
|      | 成长管理                       | 1  |                                                          |
|      | 助学金                        |    |                                                          |
|      |                            |    |                                                          |
|      |                            |    |                                                          |

3.进入后,学年学期处选择"2023年秋季"。根据出现的课程审核信息,点击"审

核"

| 教学日     | 志审核      |     |     |            |           |      |    |          |      |         |      |     |
|---------|----------|-----|-----|------------|-----------|------|----|----------|------|---------|------|-----|
| Q、请输入   | 、周次      |     |     |            | 招卖 [高级搜索] |      |    |          |      |         |      |     |
| 学年学期:   | 2020年 春季 | é   |     | Ŧ          |           |      |    |          |      |         |      |     |
| 星明:     | 请选择      |     |     | -          |           |      |    |          |      |         |      |     |
| 审核状态:   | 请选择      |     |     | -          |           |      |    |          |      |         |      |     |
| 1条数据 [] | 空搜索      |     |     |            |           |      |    |          |      |         |      |     |
| 通过      | 审核       | 不通过 |     |            |           |      |    |          |      |         |      |     |
|         | 操作       | 周次  | 星期  | 日期         | 开始节次      | 结束节次 | 地点 | 教师       | 老师姓名 | 课程号     | 课程名  |     |
|         | 审核       | 1   | 星期二 | 2020-02-25 | 第9节       | 第10节 |    | 10009097 | 贾晓   | 1011228 | 创业基础 | 代审核 |

**4.**核实信息,根据实际情况填写"审核通过"或"审核不通过",不通过的注明 原因。上课后当天内完成审核。

| 教学日志审核 |               |      |      |    | ×          |  |  |  |  |
|--------|---------------|------|------|----|------------|--|--|--|--|
| 周次     | 1             | 星期   | 星明二  | 日期 | 2020-02-25 |  |  |  |  |
| 开始节次   | 第9节           | 结束节次 | 第10节 | 地点 |            |  |  |  |  |
| 课程号    | 1011228       | 课程名  | 创业基础 |    |            |  |  |  |  |
| 内容     | 创业基础的认识       |      |      |    |            |  |  |  |  |
| 作业     | FULLER RELEVE |      |      |    |            |  |  |  |  |
| 出勤情况   | 全面            |      |      |    |            |  |  |  |  |
| 课堂纪律   | 好             |      |      |    |            |  |  |  |  |
| 备注     |               |      |      |    |            |  |  |  |  |
| 审核状态   | 代审核           |      |      |    |            |  |  |  |  |
|        |               |      |      |    |            |  |  |  |  |
| 市核通过审核 | 不通过 取消        |      |      |    |            |  |  |  |  |

附件4:

## 教学资料上传操作手册

1. 进入教务管理系统 http://ehall.sanyedu.com/new/index.html

- 2. 登录账户(若有 X,请用大写)。
  - 专任教师:账号:工号;密码:身份证后6位
  - 兼职教师:账号:身份证后8位,密码:身份证后6位

3. 在主界面输入"教师资源中心",并点击进入。

| 🕺 湖南三一工业职业技术学院 倄 |                                |
|------------------|--------------------------------|
| 近使用              | 18月前 1997 (1997) (1997) (1997) |
| [] 培养方案管理        | RAZH (200 GANN GARN) RANN RANN |
| 💼 排來管理           | <b>建来结果()</b> ○ 清空结果           |
| 🕕 RETURN         |                                |
| () #82260        |                                |
| 🔲 教学任务管理         |                                |
| _<br>            |                                |

4. 点击"新增"

| ◎ 期前三一工业职业技术学院 教师<br>NYY HURAN SANT POLYTECHNIC COLLEGE 教师 | 资源中心 |           |      |     |     |    | 上传教学资料 | 上传教学资料查询 | 教职工组 🔻 |
|------------------------------------------------------------|------|-----------|------|-----|-----|----|--------|----------|--------|
| 上传教学资料                                                     |      |           |      |     |     |    |        |          |        |
| Q、请输入教师号/教师姓名/课程号/课程名                                      | š    | 授素 (高級授素) |      |     |     |    |        |          |        |
| 分类代码: 请选择                                                  | *    |           |      |     |     |    |        |          |        |
| 学年学期: 请选择                                                  | *    |           |      |     |     |    |        |          |        |
| 学院: 请选择                                                    | -    |           |      |     |     |    |        |          |        |
| 0条数据 [清空搜索]<br>新增                                          |      |           |      |     |     |    |        |          |        |
| 探TE 教师号                                                    | 救师姓名 | 分类名称      | 学年学期 | 课程号 | 课程名 | 学院 | 专业     | 上课班级     | 上传时间   |

5.选择"学年学期",点击"选择",弹出任课教师上课的课程,点击附件"上传"

| 上传教学资  |            |   |
|--------|------------|---|
| * 学年学期 | 请选择        | • |
| * 课程号  | 选择         |   |
| * 分类   | 请选择        | * |
| * 附件   | 上传 (请上传附件) |   |
|        |            |   |
|        |            |   |
|        |            |   |

附件6:

### 教师调课审核操作手册

- 1. 进入教务管理系统 http://ehall.sanyedu.com/new/index.html
- 2. 登录账户(若有 X,请用大写)。 账号:工号;初始默认密码:身份证后 6 位
  3. 在主界面输入"调课管理",并点击进入。

| 🔬 湖南三一工业职业技术学院 🖀 |                                                                                                    | 🗑 🛲 |
|------------------|----------------------------------------------------------------------------------------------------|-----|
| 最近使用             | 1898年(1999)第8日(1999)第1日)                                                                                       |     |
| 🛞 湖課管理           | RARAN 🚰 (FATER) (FIREA) (REANY) (RARAN (RARAN) (RARAN (RARAN (RARAN (RARAN (RARAN (RARAN (RARAN (RARAN (RARAN) |     |
| 🔲 数学任务管理         | 按照结果 (2) C 清空结果                                                                                                |     |
| 📄 捐獻管理           |                                                                                                    |     |
| 🜆 数学日志管理         |                                                                                                    |     |
|                  |                                                                                                    |     |
| 🔁 执行计划管理         |                                                                                                    |     |
| 📃 培养方案管理         |                                                                                                    |     |
| 🚺 开课计划馆理         |                                                                                                    |     |
| 📴 教师资源中心         |                                                                                                    |     |
| 👼 教室资源管理         |                                                                                                    |     |
|                  |                                                                                                    |     |

4. 任课教师发起调、停、补课申请。

|       | 三一工堂駅里技木学祭 调课管理                        |           | 参数设置 | 申请记录 | 调课审核 | 调课申请     | 调课统计 | 教务处管理员 🔻 | 1 |
|-------|----------------------------------------|-----------|------|------|------|----------|------|----------|---|
| 调停    | 果 2021年春季                              |           |      |      |      |          |      |          |   |
| Q (8) | 為入上课教师/课程名                             | 搜索 [部级搜索] |      |      |      |          |      |          |   |
|       | 形势与政策(二)<br>1011142 01<br>学校:4 学校:0.25 |           |      |      | (    | 0%       | in ( | 课        |   |
| 1     | 上課时间地点:<br>上課班級: 应應装备2001班             |           |      |      | 形势   | - 政策 (二) | 停    | 课        |   |
|       | 上研究研: 美加羅<br>法研人数: 0                   |           |      |      | 已授的  | 岵进度: 0/4 | *    | 课        |   |

5. 已提交的调课申请,需要 24 小时之内经过教学秘书、教研室主任进行审核, 才允许进行相应调课。

附件7:

A、B 栋教学楼多媒体一键开启方法

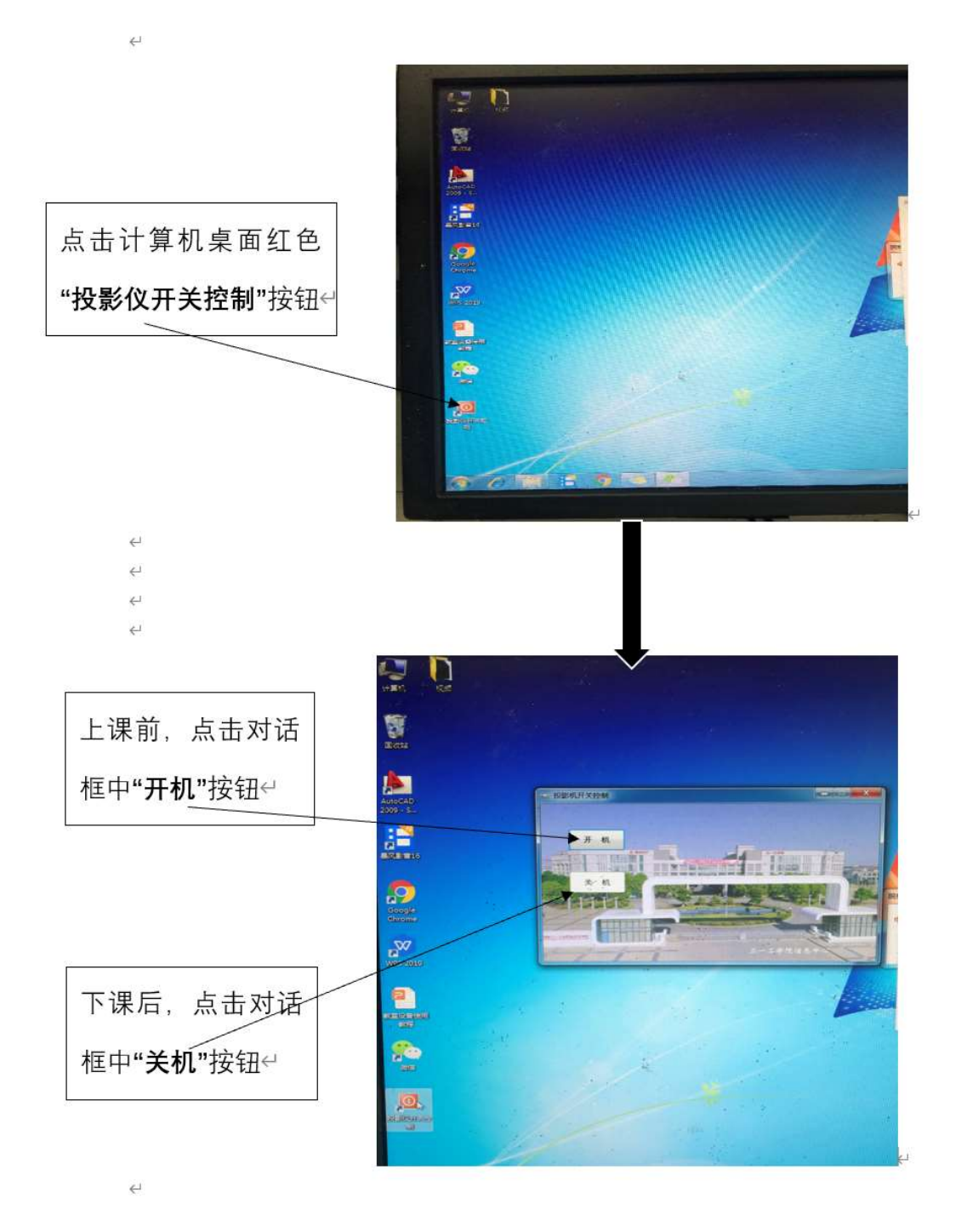

附件8:

#### 学生点名册下载操作手册

1. 进入教务管理系统 <u>http://ehall.sanyedu.com/new/index.html</u>

2. 登录账户(若有 X,请用大写)

账号:工号;初始默认密码:身份证后6位

3. 在主界面输入"教学任务",并点击"我的教学任务"进入

| ANT-ISSERALE W                                                                                                    | - 202- 870.H    |                      | (##        |               | o 👕 🟟 ann    |
|----------------------------------------------------------------------------------------------------|-----------------|----------------------|------------|---------------|--------------|
| ziem                                                                                                    | 100 100 IN      | (F)                  |            |               |              |
| 1.400.0000<br>1.400.0000                                                                                                    | ANDIA (COLOR)   | (ERBN) (ELKS) (BJB7) |            | (HARA) (BARA) | (RALK)       |
| S marro                                                                                                    | REAMING CHIERON |                      |            |               |              |
| · ingrington                                                                                                    | A STATE         | C announter          | C BERGERAR |               | Rever second |
| · • • • • • • • • • • • • • • • • • • •                                                                                                    | <b>U</b>        | 0                    | <b>U</b>   |               |              |
| C evene                                                                                                    |                 |                      |            |               |              |
|                                                                                                    |                 |                      |            |               |              |
|                                                                                                    |                 |                      |            |               |              |
| antes antes and a second second secon |                 |                      |            |               |              |
| -                                                                                                    |                 |                      |            |               |              |

4. 根据课程信息,选择"学生名单"并点击打开。

| A ##I-II###### 我的教学任务                                                                                                    |                                                                    | 8828 × 🚨                           |
|----------------------------------------------------------------------------------------------------|--------------------------------------------------------------------|------------------------------------|
| 我的数学任务 2029 00 BX                                                                                                    | 100                                                                |                                    |
| 1011156-3248668 (22) [221 [200108] [2007] [2007] [2 | 25%<br>25%<br>25%<br>25%<br>25%<br>25%<br>25%<br>25%<br>25%<br>25% | ARCHINE<br>255<br>States<br>States |

# 5. 点击"打印点名册",并选择下载版本、打印。

| 我的教学任务      |            |     |                                     |        |           |          |      |           |          |  |
|-------------|------------|-----|-------------------------------------|--------|-----------|----------|------|-----------|----------|--|
| 1011156-实用  | 英语(二)-25 学 | 生名单 |                                     |        |           |          |      |           | ×        |  |
| Q、请输入姓名/学习  |            |     | 1世纪:2011年1月1日<br>[1858][1858][1858] |        |           |          |      |           |          |  |
| 修读方式: 全部 正常 | 90年 90月    |     |                                     |        |           |          |      |           |          |  |
| 打印点名册 打印第   | 登分册        |     |                                     |        |           |          |      | ■列表 ■ ★ M | <u>F</u> |  |
| 姓名          | 学号         | 性別  | 年級                                  | 院系     | 专业        | 班级       | 联系电话 |           | Ê        |  |
| 周佳          | 2020050271 | 男   | 202048                              | 人工智能学院 | 物联网应用技术专业 | 物联网2001班 |      |           |          |  |
| 曾丹          | 2020050272 | 男   | 202048                              | 人工智能学院 | 物联网应用技术专业 | 物跳网2001班 |      |           |          |  |

《 笛页 1 《 上一页 1 1 /2 1 ) 下一页 1 ) 末页 1 🗋 専出PDF 1 📓 専出Werd 1 🛅 専出Excel 1 📑 約約股家

|      |            |      |               | 教师   | бI | 作  | 手   | ₩  |          |           |         |    |    |    |     |      |      |     |    |    |     |    |
|------|------------|------|---------------|------|----|----|-----|----|----------|-----------|---------|----|----|----|-----|------|------|-----|----|----|-----|----|
|      |            |      |               | 2022 | 年: | 春季 |     |    |          |           |         |    |    |    |     |      |      |     |    |    |     |    |
| 课程号, | 1561202    | 课序号, | 48            | 课程   | 圣名 |    | 实   | 月英 | 语        | =)        |         |    |    | 开设 | 1年  | 位,   |      | 国   | 秘  | 资学 | 疧   |    |
| 学分。  |            | 学时。  | 62            | Ŀi   | 東时 | 间线 | là. |    | 2-1<br>节 | 7周<br>B20 | 里)<br>8 | 明三 | 3- | 笻  | B20 | 3, 2 | -16} | 8 4 | 王期 | 8  | '-8 |    |
| 上课教师 |            |      |               |      |    |    |     |    |          |           |         |    |    |    |     |      |      |     |    |    |     |    |
| 序号   |            | 姓名   | 联联            | 1    | 2  | 3  | 4   | 5  | 6        | 7         | 8       | 9  | 10 | 11 | 12  | 13   | 14   | 15  | 16 | 17 | 18  | 总评 |
| 1    | 2021020103 | 王强斌  | 数拉技术<br>2103班 |      |    |    |     |    |          |           |         |    |    |    |     |      |      |     |    |    |     |    |
| 2    | 2021020141 | 金郎   | 数拉技术          |      |    |    |     |    |          |           |         |    |    |    |     |      |      |     |    |    |     |    |